# ZYXEL

## LTE3202-M430 4G LTE Indoor Router

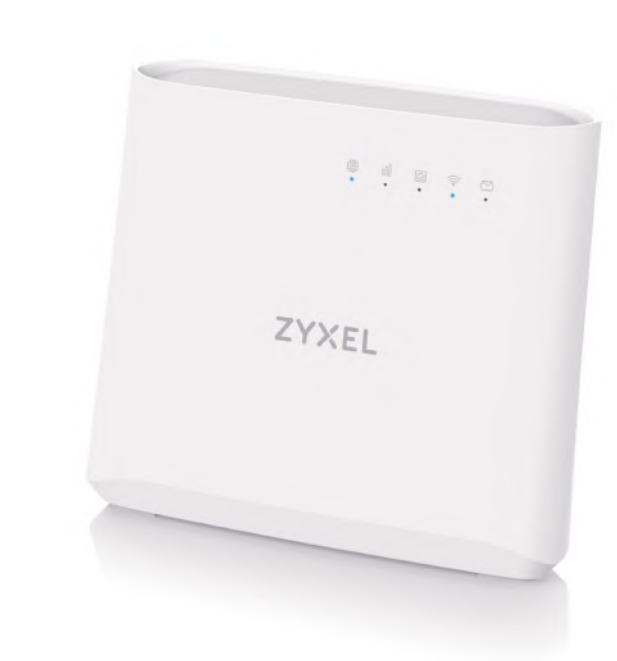

## Quick Start Guide

ENGLISH | DEUTSCH | FRANÇAIS | ITALIANO ESPAÑOL | NEDERLANDS | DANSK | NORSK SVENSKA | SUOMI

## **Package Contents**

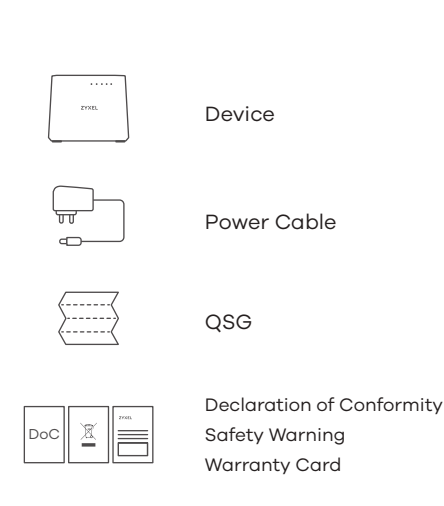

## Troubleshooting

**Power and Hardware Connections** - Make sure the SIM card is correctly installed in the LTE3202-M430. - Make sure the power jack is connected correctly.

- LTE3202-M430 Access and Login
- Make sure you are using the correct IP address.
- The default IP address is 192.168.1.1.
- If you changed the IP address and have forgotten it, you have to reset the device to its factory defaults.
- Make sure your Internet browser does not block pop-up windows and has JavaScript enabled.
- Make sure you have entered the user name and password correctly. the default password is 1234. If this does not work, you have to reset the device to its factory defaults.

#### Internet Access

- Make sure you insert an LTE SIM card into the card slot before turning on the LTE3202-M430.
- Log into the web configurator (admin, 1234 are the default
- username and password).
- Click Setup Wizard, then check the setting in Step 1 Set Up Internet. - Make sure your LTE SIM card's account is valid and has an active data plan.
- If you are using a pre-paid SIM card, insert the SIM card on another LTE device to check if the SIM card still works. If the SIM card works without any problems on another LTE device, contact the vendor. If

#### the SIM card doesn't work, contact your service provider. **WiFi Connections**

- Make sure the wireless LAN is enabled on the LTE3202-M430. - Make sure the wireless adapter (installed on your computer) is
- working properly. 2G/3G/LTE Connections
- Make sure your SIM card's account is valid and has an active data
- plan. - Install the 2G/3G/LTE external antennas to strengthen the cellular signal.

- Hardware Installation 1 2 Micro SIM Car 11 POWER Power outlet (I) Check that the LTE3202-M430 is turned off. Insert your SIM card (Micro-SIM card) to the SIM card slot for LTE network access as shown, and put the cover back in place after the installation. Warning: If you are using a Nano-SIM card, insert it correctly and securely into a SIM card adapter to avoid possible damage to your device. (2) Use the included power adaptor to connect the power socket to a power outlet. Press the **POWER** button to turn on the LTE3202-M430. Prüfen Sie, dass der LTE3202-M430 ausgeschaltet ist. Legen Sie Ihre DE SIM-Karte (Micro-SIM-Karte) in den SIM-Kartensteckplatz für den LTE-Netzzugang wie gezeigt ein und bringen Sie die Abdeckung nach der Installation wieder an. Warnung: Wenn Sie eine Nano-SIM Karte verwenden, legen Sie sie korrekt und fest in den SIM Kartenadapter ein, um eine mögliche Beschädigung Ihres Geräts zu verhindern. (2) Schließen Sie den mitgelieferten Netzadapter an den Netzanschluss und an eine Netzsteckdose an. Drücken Sie auf die **POWER** Taste, um den LTE3202-M430 einzuschalter Vérifiez que le LTE3202-M430 est éteint. Insérez votre carte SIM (carte Micro-SIM) dans le logement pour carte SIM pour accéder au réseau LTE, comme indiqué, et remettez le cache après l'installation. Avertissement: Si vous utilisez une carte Nano-SIM, insérez-la correctement dans un adaptateur pour carte SIM pour éviter d'endommager votre appareil. 2) Utilisez l'adaptateur d'alimentation inclus pour connecter la prise d'alimentation à une prise de courant. Appuyez sur le bouton **POWER** pour allumer le LTE3202-M430. Verificare che l'unità LTE3202-M430 sia spenta. Per l'accesso alla rete LTE inserire la scheda SIM (scheda micro-SIM) nello slot per la scheda SIM come indicato e rimettere il coperchio terminata l'installazione. Attenzione: Se si utilizza una scheda nano-SIM, inserirla correttamente e saldamente nell'adattatore della scheda SIM per evitare possibili danni al dispositivo. (2) Utilizzare l'alimentatore fornito a corredo per collegare la presa di alimentazione a una presa della corrente. Premere il pulsante **POWER** pre accedere l'LTE3202-M430. Compruebe que el LTE3202-M430 esté apagado. Inserte la tarjeta SIM (tarjeta micro-SIM) en la ranura para tarjeta SIM para el acceso a red LTE como se muestra y coloque la tapa en su lugar tras la instalación. Aviso: Si utiliza una tarjeta Nano-SIM, insértela correctamente en un adaptador de tarjetas SIM para evitar posibles daños en su dispositivo. (2) Utilice el adaptador de alimentación incluido para conectar el enchufe de alimentación a una toma de corriente. Presione el botón **POWER** para encender el LTE3202-M430. Controleer of de LTE3202-M430 is uitgeschakeld. Plaats jouw SIM-kaart (Micro-SIM-kaart) in de SIM-kaartgleuf voor toegang tot LTE-netwerk zoals getoond en plaats het klepje na installatie terug op zijn plaats. Waarschuwing: Als je een Nano-SIM-kaart gebruikt, plaats deze op juiste wijze in de SIM-kaartadapter om mogelijke schade aan jouw apparaat te voorkomei 2) Gebruik de bijgesloten stroomadapter om de router op een stopcontact aan te sluiten. Druk op de **power**-toets om de LTE3202-M430 aan te schakelen Kontroller at LTE3202-M430 er slukket. Indsæt dit SIM-kort DK
  - (Micro-SIM-kort) i SIM-kortåbningen, for netværksadgang til LTE, som vist, og sæt dækslet tilbage på plads efter installationer Advarsel: Hvis du bruger et Nano-SIM-kort, indsæt det korrekt i en
  - SIM-kortadapter for at undgå eventuelle skader på din enhed. 2) Brug den medfølgende strømadapter til at tilslutte strømstikket til en
- Siekk at LTE3202-M430 er slått av Sett inn SIM-kortet (mikro-SIM-kortet) (NO) i SIM-kortsporet for LTE-nettverkstilgang som vist, og sett på dekselet igien etter installasionen.
- SIM-kortadapter for å unngå mulig skade på enheten. 2) Bruk den medfølgende strømadapteren for å koble strømkontakten til
- Kontrollera att LTE3202-M430 är avstängd. Sätt i SIM-kortet SE (micro-SIM-kort) i SIM-kortplatsen för LTE-nätverksåtkomst enligt bilden och sätt tillbaka locket efter installationen. Varning: Om du använder ett nano-SIM-kort, sätt i det på rätt och säkert
- 2) Använd den medföljande strömadaptern och anslut eluttaget till ett vägguttag. Tryck på **STRÖMBRYTAREN** för att slå på LTE3202-M430. Tarkista, että LTE3202-M430 on poissa päältä. Jos haluat käyttää (FD)
- LTE-verkkoyhteyttä, aseta SIM-kortti (mikro-SIM) korttipaikkaan kuvassa näkyvällä tavalla ja aseta sitten kansi takaisin. Varoitus: Jos käytössä on nano-SIM-kortti, aseta kortti ensin korttisovittimeen ja varmista, että kortti on asetettu sovittimeen oikein. Muussa tapauksessa laite voi vahingoittua.
- Yhdistä virtapistoke pistorasiaan mukana toimitetulla virtasovittimella. Käynnistä LTE3202-M430-laite painamalla virtakytkintä (POWER).

### 3-a Using SSID SSID: Zyxel\_xxxx "last four 🗟 Zyxel\_XXXX digits of the MAC address" Connect Key: XXXXXXXXXXX Back Label **3-b** Using WPS Press for 1 second ViFi Blinking - WPS process WPS in progress setup WPS () within (L) 2 minutes Android Only 3-c Using Ethernet Cable (EN) (3-a) Find the WiFi name (SSID) and enter the WiFi password. To initiate WPS to set up a secure WiFi connection between the LTE3202-M430 and a wireless client, press the WPS button for one second. Press the WPS button on the client within 2 minutes. ) Use an Ethernet cable to connect a computer to one yellow LAN port of the LTE3202-M430. DE 3-0 Suchen Sie nach dem WLAN Namen (SSID) und geben Sie das WLAN-Passwort ein. (3-b) Um die WPS-Verschlüsselung für eine sichere WLAN-Verbindung zwischen dem LTE3202-M430 und einem WLAN-Gerät zu aktivieren, drücken Sie eine Sekunde lang auf die WPS-Taste. Drücken Sie nnerhalb von 2 Minuten auf die WPS Taste Verwenden Sie ein Ethernet-Kabel, um einen Computer mit einem gelben LAN Port des LTE3202-M430 zu verbinden Trouvez le nom du réseau WiFi (SSID) et saisissez le mot de passe. Pour initier WPS afin de mettre en place une connexion WiFi sécurisée entre le LTE3202-M430 et un client sans fil, appuyez une seconde sur le bouton WPS. Appuyez sur le bouton WPS sur le client dans les 2 minutes. Utilisez un câble Ethernet pour connecter un ordinateur à un port LAN jaune du LTE3202-M430. Trovare il nome WiFi (SSID) e immettere la password WiFi. Per avviare il WPS e impostare una connessione WiFi sicura tra l'LTE3202-M430 e un client wireless, premere il pulsante WPS per un secondo. Premere il pulsante WPS sul client entro 2 minuti. Utilizzare un cavo Ethernet per collegare un computer a una porta LAN gialla dell'unità LTE3202-M430. Busque el nombre WiFi (SSID) y escriba la contraseña WiFi. (ES) Para iniciar WPS v configurar una conexión WiFi segura entre el LTE3202-M430 y un cliente inalámbrico, mantenga presionado el botón WPS durante un segundo. Presione el botón WPS en el cliente antes de 2 minutos. (3-c) Utilice un cable Ethernet para conectar un ordenador a un puerto LAN amarillo del LTE3202-M430. Zoek de WiFi-naam (SSID) en voer het WiFi-wachtwoord in Stel een beveiligde WiFi aansluiting in tussen de LTE3202-M430 en een draadloze klant om WPS op te starten: druk een seconde op de . WPS knop. Druk binnen 2 minuten op de WPS-knop op de klant. Gebruik een Ethernet-kabel om een computer te verbinden met een gele LAN-poort van de LTE3202-M430. DK Find WiFi-navnet (SSID) og indtast WiFi-adgangskoden. For at igangsætte WPS til opsætning af en sikker WiFi-forbindelse mellem LTE3202-M430 og en trådløs klient, tryk på WPS-knappen i ét sekund. Tryk på WPS-knappen på klienten inden for 2 minutter. Brug et Ethernet-kabel til at tilslutte en computer til en gul LAN-port

**Network Connection** 

- oå LTE3202-M430. Finn frem til WiFi-navnet (SSID) og angi WiFi-passordet. NO
- For å starte WPS og sette opp en sikker WiFi-tilkobling mellom LTE3202-M430 og en trådløs klient trykker du på WPS-knappen i ett sekund. Trykk på WPS-knappen på klienten i løpet av 2 minutter.
- Bruk en Ethernet-kabel til å koble en datamaskin til en gul LAN-port på | TE3202-M430 Hitta WiFi-namnet (SSID) och ange WiFi-lösenordet. SE (
  - För att initiera WPS för konfiguration av en säker WiFi-anslutning mellan LTE3202-M430 och en trådlös klient trycker du på WPS-knappen i en sekund. Tryck på klientens WPS-knapp inom 2 minuter.
  - Använd en Ethernet-kabel för att ansluta en dator till en gul LAN-port på LTE3202-M430.
- Etsi haluttu langattoman verkon nimi (SSID) ja kirjoita verkon salasana.
- Voit muodostaa suojatun lanaattoman yhteyden LTE3202-M430-laitteen ja langatonta verkkoyhteyttä käyttävän laitteen välille WPS-toiminnon avulla painamalla WPS-painiketta ja pitämällä sen painettuna yli yhden sekunnin ajan. Paina sitten asiakaslaitteen WPS-painiketta kahden minuutin kuluessa.
- Voit liittää vhden tietokoneen LTE3202-M430:n keltaiseen LAN-porttiin Ethernet-kaapelilla.

- stikkontakt. Tryk på Tænd/sluk-knappen for at tænde for LTE3202-M430.
- Advarsel: Hvis du bruker et nano-SIM-kort, setter du det inn i en
- strømuttak. Trykk på AV/PÅ-knappen for å slå på LTE3202-M430.
- sätt i SIM-kortadaptern för att undvika eventuella skador på din enhet.

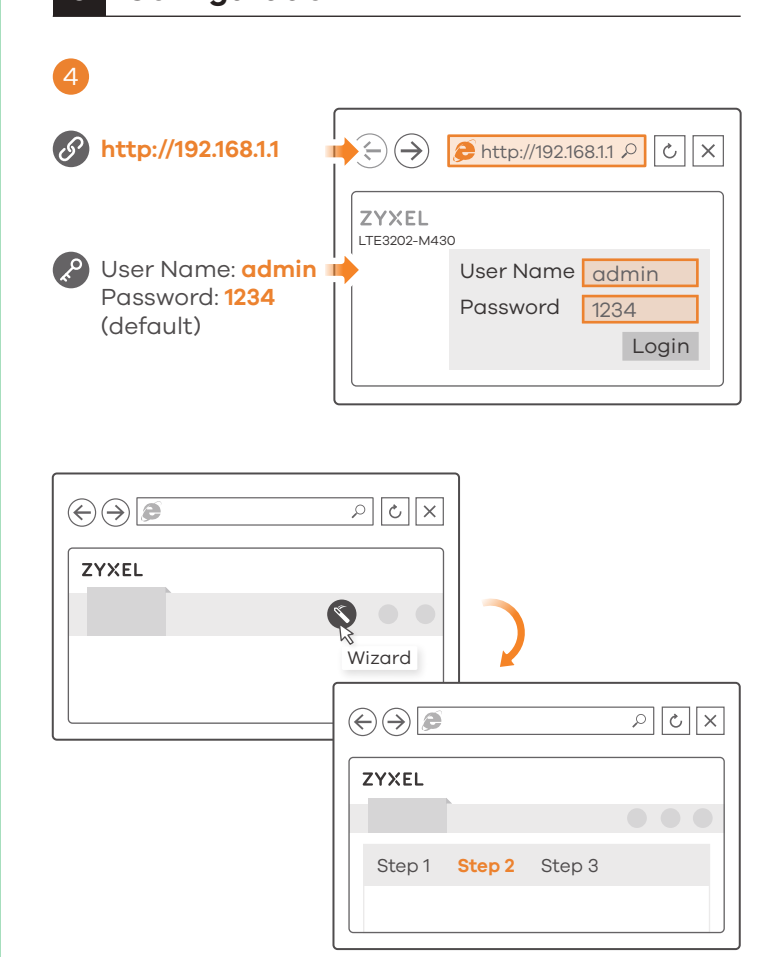

- (EN) (4) Connect your computer or notebook to the LTE3202-M430 using an Ethernet cable. Open the web browser from your computer and enter the default management IP address (192.168.11). Enter the user name **admin** and password **1234**, then click **Login**. The home screen appears. Click the Wizard icon to change the default WiFi settings in Step 2 Set Up WiFi
- Verwenden Sie ein Ethernet-Kabel, um Ihren Computer mit dem LTE3202-M430 zu verbinden. Öffnen Sie den Webbrowser auf Ihrem Computer und geben Sie die Standard IP-Adresse (192.168.1.1) ein. Geben Sie den Benutzernamen admin und das Kennwort 1234 ein und klicken Sie anschließend auf Login. Die Startseite wird angezeigt. Klicken Sie auf das Assistentsymbol, um die Standard WLAN Einstellungen in Schritt 2 WLAN einrichten zu ändern.
- Connectez votre ordinateur de bureau ou portable au LTE3202-M430 à l'aide d'un câble Ethernet. Ouvrez le navigateur Web de votre ordinateur et entrez l'adresse IP de gestion par défaut (192.168.1.1). Entrez le nom d'utilisateur **admin** et le mot de passe **1234**, puis cliquez sur Connexion. L'écran d'accueil apparaît. Cliquez sur l'icône de l'assistant pour modifier les paramètres WiFi par défaut à l'étape 2 Configurer
- Collegate il vostro computer o notebook all'LTE3202-M430 usando un cavo Ethernet. Aprire il browser web dal computer e inserire l'indirizzo IP di gestione predefinito (192.168.1.1). Immettere il nome **admin** e la password 1234, quindi fare clic su Login. Viene visualizzata la schermata Home. Fare clic sull'icona della procedura guidata per modificare le impostazioni WiFi predefinite nel Passaggio 2 Configurazione WiFi.
- Conecte su ordenador o portátil al LTE3202-M430 mediante un cable Ethernet. Abra el explorador web de su ordenador y escriba la dirección IP de administración predeterminada (192.168.1.1). Escriba el nombre de usuario admin y la contraseña 1234 y luego haga clic en Login. Aparecerá la pantalla principal. Haga clic en el icono del Asistente para cambiar la configuración WiFi predeterminada en el Paso 2 Configurar WiFi

- Sluit uw computer of notebook aan op de LTE3202-M430 met een Ethernet-kabel. Open de webbrowser van uw computer en voer het fabrieksinstellings IP adres voor beheer (192.168.1.1) in. Voer de gebruikersnaam **admin** en wachtwoord **1234** in, klik daarna op **Logir** Het Home scherm verschijnt. Klik op het Wizard ikoon om de standaard WiFi instellingen in Step 2 Set Up WiFi te veranderer
- Tilslut din computer eller notebook til LTE3202-M430 ved brug af et Ethernet-kabel. Åbn webbrowseren fra din computer og indtast den standardiserede administrations-IP-adresse (192.168.1.1). Indtast brugernavnet **admin** og adgangskoden **1234**, klik herefter på **Login**. Startskærmen vises Klik på Wizard-ikonet (opsætningshjælpeprogrammet) for at ændre standard-WiFi-indstillingerne i Trin 2, Set Up WiFi.
- Koble datamaskinen eller notisboken til LTE3202-M430.ved hjelp av en Ethernet-kabel. Åpne nettleseren fra datamaskinen og angi standard administrativ IP-adresse (192.168.1.1). Skriv inn brukernavnet admin og passordet **1234**, og klikk på **Login** (Logg på). Startskjermbildet vises. Klikk på ikonet Wizard (Veiviser) for å endre standard WiFi-innstillinger Trinn 2 Set Up WiFi (Oppsett av WiFi).
- Anslut datorn eller din notebook till LTELTE3202-M430 med en Ethernet-kabel. Öppna webbläsaren på datorn och ange standardhanterings-IP-adress (192,168.1,1). Ange adminanvändarnamn och lösenord, **1234**, klicka sedan på **Login**, Hemskärmen visas. Klicka på Wizard-ikonen (installationsguide) för att ändra standardinställningar för WiFi i Steg 2 Installera WiFi.
- A Liitä tietokone tai kannettava tietokone LTE3202-M430-laitteeseen Ethernet-kaapelilla. Avaa tietokoneesi verkkoselain ja anna hallinnan oletusarvona oleva IP-osoite (192.168.1.1). Näppäile käyttäjänimi admin ja salasana **1234** ja valitse sitten Login (Kirjaudu sisään). Aloitusnäyttö tulee näkyviin. Voit muuttaa langattoman verkon oletusasetuksia asennuksen kohdassa 2 napsauttamalla ohjatun toiminnon kuvaketta (Wizard).

## **Turning On/Off WiFi**

Press the WPS button (WiFi hot key) to enable/disable WiFi.

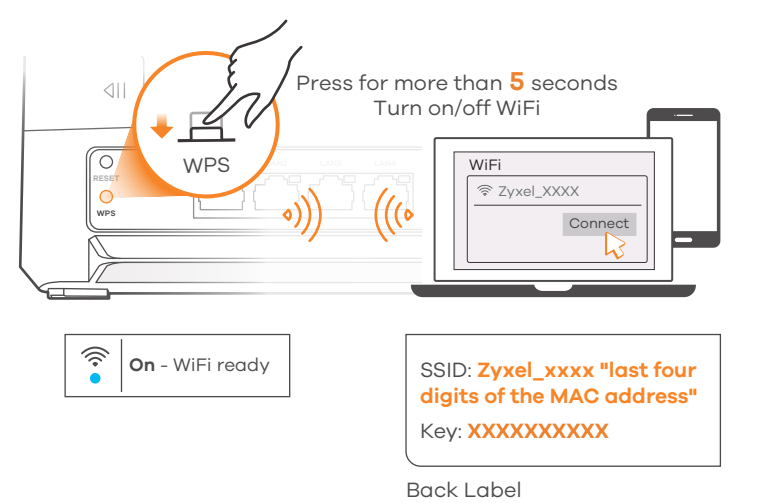

## **Optional Accessories**

Install external antennas (not included).

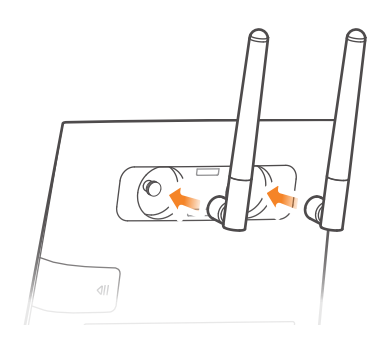

### LEDs

| )<br>Network       | Blue<br>Green<br>Yellow<br>Red    | <ul> <li>Blinking - Starting up</li> <li>On - 4G network ready</li> <li>On - 3G network ready</li> <li>On - 2G network ready</li> <li>On - Device malfunctioning</li> <li>Blinking - Failed to connect to 2G/3G/4G network</li> </ul> |
|--------------------|-----------------------------------|----------------------------------------------------------------------------------------------------|
| Signal<br>Strength | <mark>Blue</mark><br>Green<br>Red | On - Excellent<br>On - Fair<br>Blinking - Poor                                                                                                    |
|                    | Blue                              | <b>On</b> - LAN connection ready<br><b>Blinking</b> - Transmitting data via LAN<br><b>Off</b> - LAN connection not ready                                                                                                    |
| Ri / WPS           | Blue                              | <b>On</b> - WiFi ready<br><b>Blinking</b> - WPS process in progress<br><b>Off</b> - WiFi not ready                                                                                                    |
| ⊗<br>sms           | Blue                              | Blinking - Unread SMS messages<br>Off - No unread SMS messages                                                                                                    |

## Support Information

## USA

⋈ support@zyxel.fr

**&** +31 (0)88-00029112

Support@zyxel.nl

🛛 <u>support@zyxel.se</u>

Netherlands

Sweden

France

**(** + 1800 255 4101 **(** + 44 (0) 118 9121 700 **(** + 49 (0) 2405 6909 0

Italy **&** +33 (0) 892 692 610 **&** + 39 011 2308000 support@zyxel.it

> Denmark 💪 + 45 30 55 07 00

🛛 <u>support@zyxel.dk</u>

Finland **&** + 46 8 557 760 60 **&** + 358 9 4780 8400 🛛 <u>teknisk@zyxel.fi</u>

#### See the User's Guide at www.zyxel.com for more information, including customer support and safety warnings.

#### **EU Importer**

Zvxel Communications A/S Gladsaxevej 378, 2. th. 2860 Søborg, Denmark http://www.zyxel.dk

#### **US** Importer

Zyxel Communications, Inc 1130 North Miller Street Anaheim, CA 92806-2001 http://www.us.zyxel.com

Copyright © 2018 Zyxel Communications Corp. All Rights Reserved.

🖾 <a>support@zyxel.com</a> <a>support@zyxel.co.uk</a> <a>support@zyxel.de</a>

Spain 🖕 + 911 792 100 soporte@zyxel.es

#### Norway 💪 + 47 22 80 61 80 🖾 teknisk@zyxel.no

## ZYXEL LTE3202-M430 4G LTE Indoor Router

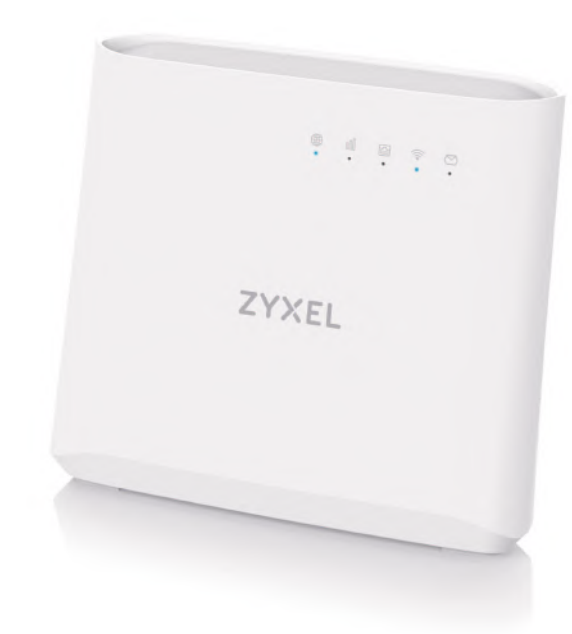

## Quick Start Guide

ČEŠTINA | SLOVENCINA | POLSKI | ROMÂNA MAGYAR | БЪЛГАРСКИ | TÜRK | РУССКИЙ

## **Package Contents**

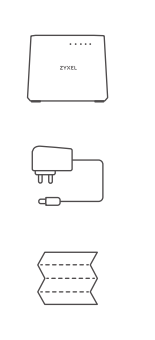

QSG

Power Cable

Device

#### Declaration of Conformity Safety Warning Warranty Card

Troubleshooting

- **Power and Hardware Connections**
- Make sure the SIM card is correctly installed in the LTE3202-M430. - Make sure the power jack is connected correctly.
- LTE3202-M430 Access and Login
- Make sure you are using the correct IP address.
- The default IP address is 192.168.1.1. • If you changed the IP address and have forgotten it, you have to
- reset the device to its factory defaults. - Make sure your Internet browser does not block pop-up windows
- and has JavaScript enabled.
- Make sure you have entered the user name and password correctly. the default password is 1234. If this does not work, you have to reset the device to its factory defaults.

## Internet Access

- Make sure you insert an LTE SIM card into the card slot before turning on the LTE3202-M430.
- Log into the web configurator (admin, 1234 are the default username and password).
- Click Setup Wizard, then check the setting in Step 1 Set Up Internet. - Make sure your LTE SIM card's account is valid and has an active
- data plan. - If you are using a pre-paid SIM card, insert the SIM card on another LTE device to check if the SIM card still works. If the SIM card works without any problems on another LTE device, contact the vendor. If

#### the SIM card doesn't work, contact your service provider. **WiFi Connections**

- Make sure the wireless LAN is enabled on the LTE3202-M430. - Make sure the wireless adapter (installed on your computer) is
- working properly. 2G/3G/LTE Connections

## - Make sure your SIM card's account is valid and has an active data

plan. - Install the 2G/3G/LTE external antennas to strengthen the cellular signal.

- Hardware Installation 2 **Network Connection** 1 1 3-a Using SSID SSID: Zyxel\_xxxx "last four digits of the MAC address" Key: XXXXXXXXXXX Micro SIM Car Back Label **3-b** Using WPS 11 Blinking - WPS process WPS POWER 3-c Using Ethernet Cable Power outlet CZ 1 Ujistěte se, že je zařízení LTE3202-M430 vypnuté. Podle obrázku vložte SIM kartu (microSIM kartu) do slotu pro SIM karty, abyste získali přístup k síti LTE, a pak zavřete kryt. Varování: Pokud používáte nanoSIM kartu, vložte ji napevno do adaptéru pro SIM karty, aby se zařízení neponičilo. 2 K připojení do elektrické sítě použijte přiložený adaptér, jehož konektor zasuňte do zdířky napájení v zařízení. Stisknutím vypínače zapněte zařízení I TE3202-M430 Uistite sa, že je zariadenie LTE3202-M430 vypnuté. Podľa obrázku vložte SIM kartu (kartu Micro-SIM) do slotu SIM karty tak, aby ste získali prístup k sieti LTE, a potom zatvorte kryt. Varovanie: Ak používate kartu nano SIM, vložte ju pevne do adaptéra pre SIM kartu, aby nedošlo k zničeniu zariadenia (2) K pripojeniu do elektrickej siete použite priložený adaptér, ktorého konektor zasuňte do otvoru napájania v zariadení. Stlačením vypínača zapnete zariadenie LTE3202-M430. Sprawdź, czy router LTE3202-M430 jest wyłączony. Aby uzyskać dostęp PL do sieci LTE, włóż kartę SIM (karta Micro-SIM) do gniazda karty SIM zgodnie z rysunkiem, a następnie załóż pokrywę. Ostrzeżenie: Jeśli używasz karty Nano-SIM, upewnii sie że iest prawidłowo umieszczona w adapterze karty SIM. Pozwoli to uniknąć uszkodzenia urządzenia. 2) Użyj dołączonego do zestawu zasilacza i podłącz sprzęt do gniazdka. Wciśnij przycisk **POWER**, aby uruchomić urządzenie LTE3202-M430. Verificați dacă dispozitivul LTE3202-M430 este oprit. Inserați cartela dvs. RO RO SIM (cartelă micro-SIM) în fanta pentru cartelă SIM, pentru a avea acces la reteaua LTE conform ilustrației și puneți capacul la loc după instalare Avertisment: Dacă utilizați o cartelă nano-SIM, inserați-o corect și sigur într-un adaptor pentru cartelă SIM, pentru a evita posibila deteriorare a de 2 minute. dispozitivului dvs. 2) Utilizati adaptorul de alimentare inclus pentru a conecta mufa de alimentare la o priza. Apasai butonul de **PORNIRE** pentru a activa LTE3202-M430 HU Az LTE3202-M430 legyen kikapcsolva. Az LTE hálózathoz történő kapcsolódáshoz helyezze be a SIM-kártyát (Micro-SIM-kártya) a SIM-kártyafoglalatba az ábrán látható módon, majd helyezze vissza a fedelet Figyelmeztetés! Ha Nano-SIM-kártyát használ, helyesen és biztonságosan helyezze azt a SIM kártya adapterbe, hogy elkerülje a készülék esetleges sérülését. 2 A mellékelt elektromos hálózati adapterrel csatlakoztas-sa a tápcsatlakozót egy elektromos aljzathoz. Nyomja meg a **FOKAPCSOLÓ** gombot az LTE3202-M430 bekapcsolásához. ) Уверете се, че LTE3202-M430 е изключен. Поставете SIM карта (Micro-SIM карта) в слота за SIM карта за достъп до LTE мрежата, както е показано, а след инсталацията поставете обратно капака на мястото му. Предупреждение: Ако използвате Nano-SIM карта, поставете я правилно в адаптера за SIM карта, за да избегнете повреждане на устройството Ви. Използвайте приложения адаптер, за да свържете буксата за захранването към. ел.контакт. Натиснете бутон **POWER**, за да включите LTE3202-M430. LTE3202-M430'un kapatıldığını kontrol edin. LTE ağ erisimi için TR gösterildiği gibi SIM kartınızı (Mikro-SIM kart) SIM kartı yuvasına takın ve yüklemeden sonra kapağı geri takın.
  - Uyarı: Nano-SIM kart kullanıyorsanız, cihazınızda olabilecek herhangi bir sardan kaçınmak için bir SIM kart adaptörüne düzgün ve iyice takın. 2 Elektrik prizini bir güç çıkışına bağlamak için sağlanan güç adaptörünü
  - kullanın. LTE3202-M430'u açmak için **GÜÇ** düğmesine basın. Убедитесь, что устройство LTE3202-M430 выключено. Для получения доступа
- RU к сети LTE вставьте SIM-карту (карту Micro-SIM) в гнездо SIM-карты, как показано на рисунке, и установите крышку обратно Предупреждение: При использовании карты Nano-SIM правильно и
  - надежно вставьте ее в адаптер SIM-карты во избежание повреждения устройства. 2) Подключите прилагаемый сетевой адаптер к разъему power (питание) и
  - источнику питания с соответствующими параметрами. Для включения LTE3202-M430 нажмите кнопку питания **POWER**.

## CZ (3-a) Vyhledejte název sítě WiFi (SSID) a zadejte heslo k síti WiFi. Funkci WPS k nastavení zabezpečeného WiFi připojení mezi zařízením LTE3202-M430 a bezdrátovým klientem aktivujete stisknutím a podržením tlačítka WPS nejméně jednu sekundu. Do dvou minut stiskněte na klientském zařízení tlačítko WPS. (3-c) Pomocí ethernetového kabelu připojte počítač k jednomu žlutému portu LAN zařízení LTE3202-M430. SK 3-a Nájdite názov siete WiFi (identifikátor SSID) a zadajte heslo pre sieť (3-b) Ak chcete v rámci WPS iniciovať nastavenie zabezpečeného WiFi pripojenia medzi zariadením LTE3202-M430 a klientom bezdrôtovej siete, na jednu sekundu stlačte tlačidlo WPS. Do dvoch minút stlačte na klientskom zariadení tlačidlo WPS (3-c) Pomocou ethernetového kábla pripojte svoj počítač k žltému portu LAN na zariadení LTE3202-M430 ) Odszukaj nazwę WiFi (SSID) i wprowadź hasło WiFi. Aby uruchomić i skonfigurować bezpieczne połączenie WiFi pomiędzy LTE3202-M430, a innym urządzeniem bezprzewodowym, należy wcisnąć i przytrzymać przycisk WPS przez sekundę. Następnie, w ciągu 2 minut, wciśnij przycisk WPS na urządzeniu bezprzewodowym. 3-c) Użyj kabla Ethernet, aby podłączyć komputer do żółtego portu LAN urządzenia LTE3202-M430. Cautai denumirea WiFi (SSID) și introducei parola WiFi. (3-b) Pentru a iniția WPS în vederea setării unei conexiuni WiFi securizate între dispozitivul LTE3202-M430 și un client wireless, apăsați butonul

🗟 Zyxel\_XXXX

Connect

ViFi

WPS

setup

47

Android Only

Press for 1 second

in progress

within (L) 2 minutes

- (3-c) Utilizați un cablu Ethernet pentru a conecta un computer la un port LAN galben al dispozitivului LTE3202-M430.
- a Keresse meg a WiFi hálózat nevét (SSID), és adja meg a WiFi jelszavát. 3-b) A WPS kapcsolat kezdeményezéséhez, mellyel biztonságos WiFi-kapcsolatot létesíthet az LTE3202-M430 és egy vezeték nélküli készülék között, nyomja egy másodpercig a WPS gombot. 2 percen belül nyomja meg a WPS gombot a kliensen.
- (3-c) Ethernet-kábellel csatlakoztassa a számítógépet az LTE3202-M430 egyik sárga LAN-portjához.
- BG 3-0 Намерете името на WiFi (SSID) и въведете WiFi паролата. За да инициирате WPS за настройка на сигурна WiFi връзка между LTE3202-М 430 и безжичен клиент, натиснете бутона WPS за една секунда. На бутона WPS на клиента в рамките на 2 минути.
- 3-c) Използвайте Ethernet кабел, за да свържете компютър към един жълт LAN порт на I ТЕЗ202-M430
- (TR) (3-a) WiFi adını (SSID) bulun ve WiFi parolasını girin.
  - (3-b) LTE3202-M430 ve kablosuz bir istemci arasında güvenli bir WiFi bağlantısı ayarlamak üzere WPS'yi başlatmak için WPS dügmesine bir saniye süreyle basın. 2 dakika içinde istemcideki WPS düğmesine
- (3-c) Bir bilgisayarı LTE3202-M430'un sarı bir LAN portuna bağlamak için bir Ethernet kablosu kullanın (RU 3-0) Найдите название сети WiFi (SSID) и введите пароль для доступа в сеть

- (3-b) Для инициации защищенного WiFi-соединения через WPS между LTE3202-M430 и беспроводным клиентом прижмите кнопку WPS на одну секунду. В течение 2 минут нажмите кнопку WPS на устройстве-клиенте С помощью кабеля Ethernet подключите компьютер к желтому порту
- (3-c) локальной сети на устройстве LTE3202-M430.

- - WPS pentru o secundă. Apăsați pe butonul WPS de pe client în decurs

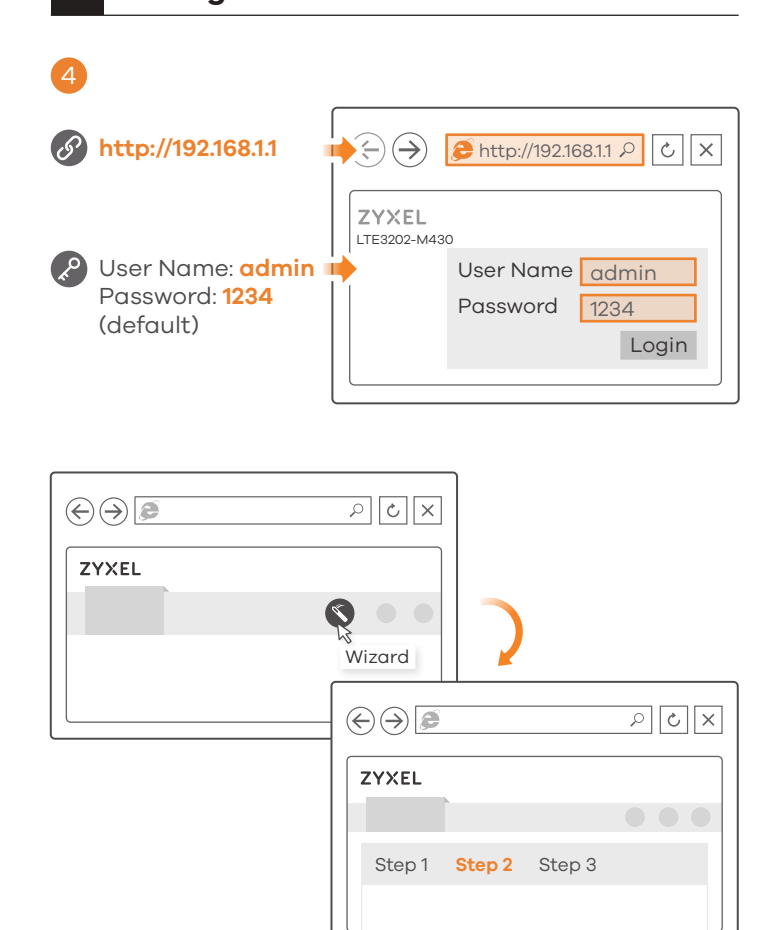

- CZ ④ Ethernetovým kabelem připojte počítač nebo notebook k přístroji LTE3202-M430. Z počítače spusťte webový prohlížeč a zadejte výchozí IP adresu správy (192.168.1.1). Zadejte uživatelské jméno **admin** a heslo 1234. Potom klikněte na tlačítko Přihlásit. Objeví se domovská obrazovka. Chcete-li v kroku 2 Nastavení WiFi změnit výchozí nastavení WiFi, klikněte na ikonu Průvodce.
- Ethernetovým káblom pripojte počítač alebo notebook k prístroju LTE3202-M430. Pomocou počítača spustite webový prehliadač a zadajte predvolenú IP adresu správy (192.168.1.1). Zadajte užívateľské meno, **admin** a heslo **1234**. Potom kliknite na tlačidlo **Prihlásiť**. Objaví sa domovská obrazovka. Ak chcete v kroku 2 Nastavenie WiFi zmenit predvolené nastavenie WiFi, kliknete na ikonu Sprievodca.
- Podłacz komputer lub notebook do urzadzenia LTE3202-M430 korzystając z kabla Ethernet. Otwórz przeglądarkę komputerową i wprowadź domyślny adres IP do zarządzania (192.168.1.1). Wprowadź nazwę użytkownika admin oraz hasło 1234 i kliknij Login. Zostanie wyświetlona strona główna. Kliknij ikonę kreator konfiguracji, aby zmienić domyślne ustawienia WiFi w Krok 2 Konfiguracja WiFi.
- Conectați-vă computerul sau notebook-ul la dispozitivul RO LTE3202-M430, cu ajutorul unui cablu Ethernet. Deschideți navigatorul web din computerul dvs. și introduceți adresa IP implicită de management (192.168.1.1). Introduceti numele de utilizator **admin** si parola 1234, apoi faceți clic pe Login (Autentificare). Va fi afișat ecranul principal. Faceți clic pe pictograma Wizard (Asistent), pentru a schimba setările WiFi implicite din Step 2 Set Up (Setare pasul al 2-lea) WiFi.
- ) Ethernet-kábellel csatlakoztassa számítógépét vagy laptopját az LTE3202-M430 készülékhez. Nyissa meg a böngészőt számítógépén, és adja meg az alapértelmezett kezelőfelület IP-címét (192.168.1.1). Adja meg a felhasználónevet (**admin**) és a jelszót (**1234**), majd kattintson a Login (bejelentkezés) gombra. Megjelenik a kezdőképernyő. Kattintson a Wizard (varázsló) ikonra az alapértelmezett WiFi-beállítások módosításához, és a 2. lépésben a WiFi beállításához.

- 4) Свържете Вашия компютър или ноутбук към LTE3202-M430 с помощта на Ethernet кабел. Отворете уеб браузъра от Вашия компютър и въведете IP адреса за управление по подразбиране (192.168.1.1). Въведете потребителското име **admin** и парола **1234**, след което шракнете върху **Login** (Вписване). Ше се изведе началният екран. Щракнете върху иконата Wizord (Съветник), за да промените настройките по подразбиране за WiFi в Step 2 Set Up WiFi (Настройка на WiFi).
- Bilgisayarınızı veya dizüstü bilgisayarınızı LTE3202-M430'a bir Ethernet TR kablosu kullanarak bağlayın. Bilgisayarınızdan web tarayıcısını seçin ve varsavılan vönetim IP adresini (192.168.1.1) airin. Kullanıcı adı olarak admin ve parola olarak 1234 airin, sonra Oturum Ac'ı tıklatın. Ana ekran görünür. Varsayılan Wi Fi ayarlarını değiştirmek için Adım 2 WiFi **Ayarlayın** içinde Sihirbaz simgesini tıklatın.
- Подключите компьютер к LTE3202-M430 с помощью кабеля Ethernet. Откройте веб-браузер на вашем компьютере и введите базовый IP-адрес управления (192.168.1.1). Введите имя пользователя (admin) и пароль (1234), и нажмите Login (Вход). Появится экран Home (Дом). Нажмите значок Wizard (Мастер) и измените базовые настройки WiFi в шаге 2 «Set Up WiFi» (Настройка WiFi).

## **Turning On/Off WiFi**

Press the WPS button (WiFi hot key) to enable/disable WiFi.

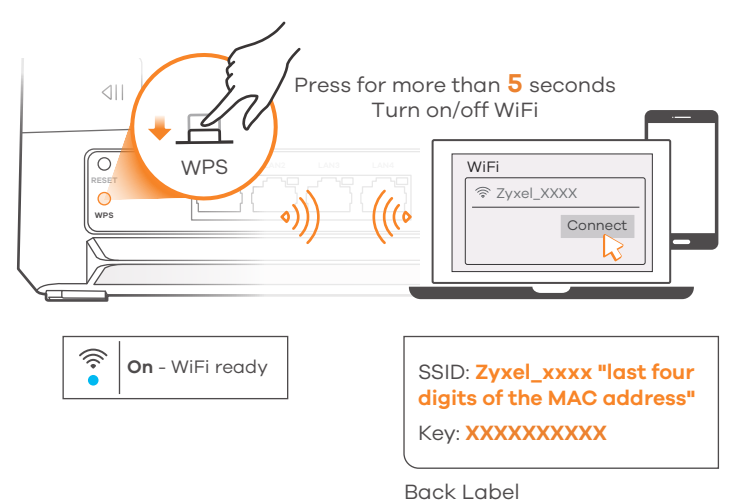

## **Optional Accessories**

Install external antennas (not included).

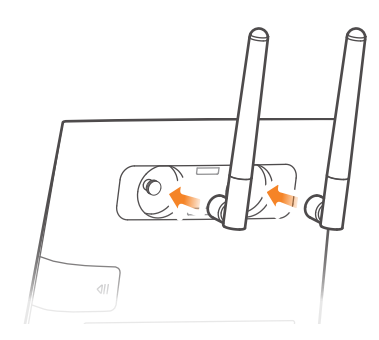

### LEDs

| )<br>Network       | Blue<br>Green<br>Yellow<br>Red    | <ul> <li>Blinking - Starting up</li> <li>On - 4G network ready</li> <li>On - 3G network ready</li> <li>On - 2G network ready</li> <li>On - Device malfunctioning</li> <li>Blinking - Failed to connect to 2G/3G/4G network</li> </ul> |
|--------------------|-----------------------------------|----------------------------------------------------------------------------------------------------|
| Signal<br>Strength | <mark>Blue</mark><br>Green<br>Red | On - Excellent<br>On - Fair<br>Blinking - Poor                                                                                                    |
|                    | Blue                              | <b>On</b> - LAN connection ready<br><b>Blinking</b> - Transmitting data via LAN<br><b>Off</b> - LAN connection not ready                                                                                                    |
| Ri / WPS           | Blue                              | On - WiFi ready<br>Blinking - WPS process in progress<br>Off - WiFi not ready                                                                                                    |
| SMS                | Blue                              | Blinking - Unread SMS messages<br>Off - No unread SMS messages                                                                                                    |

## Support Information

## 💪 + 420 241 774 665

Support@cz.zyxel.com

#### Poland **&** + 48 22 652 16 26

Support@pl.zyxel.com

#### Hungary **&** + 36 1 848 0690

Turkey 💪 + 90 212 444 11 50 ➡ bilgi@Zyxel.com.tr

🛛 support@zyxel.hu

## **&** + 421 220 861 848 🛛 <u>soporte@sk.zyxel.com</u>

Romania

☑ info@ro.zyxel.com

#### Bulgaria <u>support@zyxel.bg</u>

Russia 💪 + 7 (495) 539 9935 🛛 info@Zyxel.ru

#### See the User's Guide at www.zyxel.com for more information, including customer support and safety warnings.

### EU Importer

Zvxel Communications A/S Gladsaxevej 378, 2. th. 2860 Søborg, Denmark http://www.zyxel.dk

#### **US** Importer

Zyxel Communications, Inc 1130 North Miller Street Anaheim, CA 92806-2001

http://www.us.zyxel.com

Copyright © 2018 Zyxel Communications Corp. All Rights Reserved.